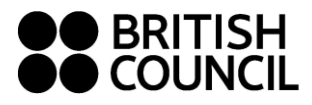

# HƯỚNG DẪN CÁCH ĐĂNG KÝ LỚP MYCLASS CLASS BOOKING INSTRUCTIONS

**Bước 1:** Nhấp chuột vào nút "book" ở góc trái bên dưới hoặc biểu tượng phía trên tên bài học. **Step 1:** Click on "book" at the bottom left corner or click on the icon above the lesson topic.

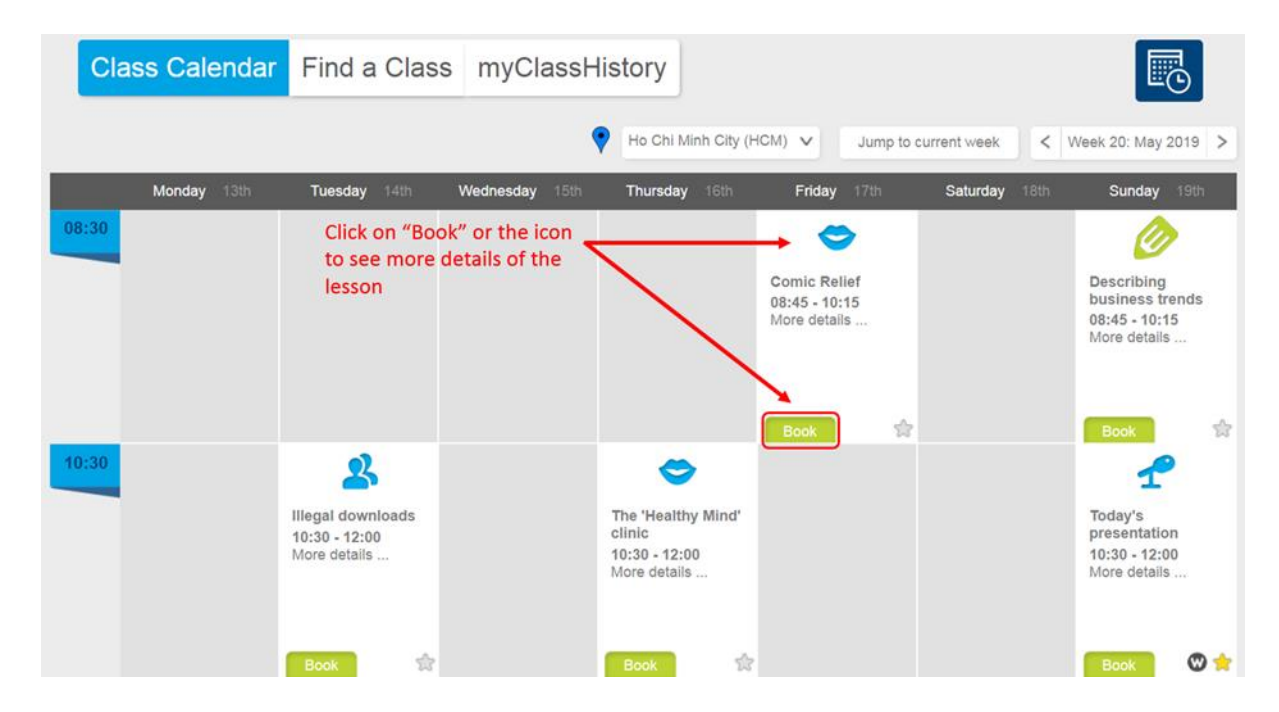

### <u>Lưu ý:</u> Note:

- Những biểu tượng với màu sắc khác nhau tượng trưng cho các thể loại bài học khác nhau. Chi tiết vui lòng tham khảo hình minh họa bên dưới.
   Different colors of the icons represent for different types of lessons. Please see the below picture for more details.
  - Các biểu tượng và ký hiệu chỉ mang tính minh họa. Symbols and icons are for illustration purpose only.

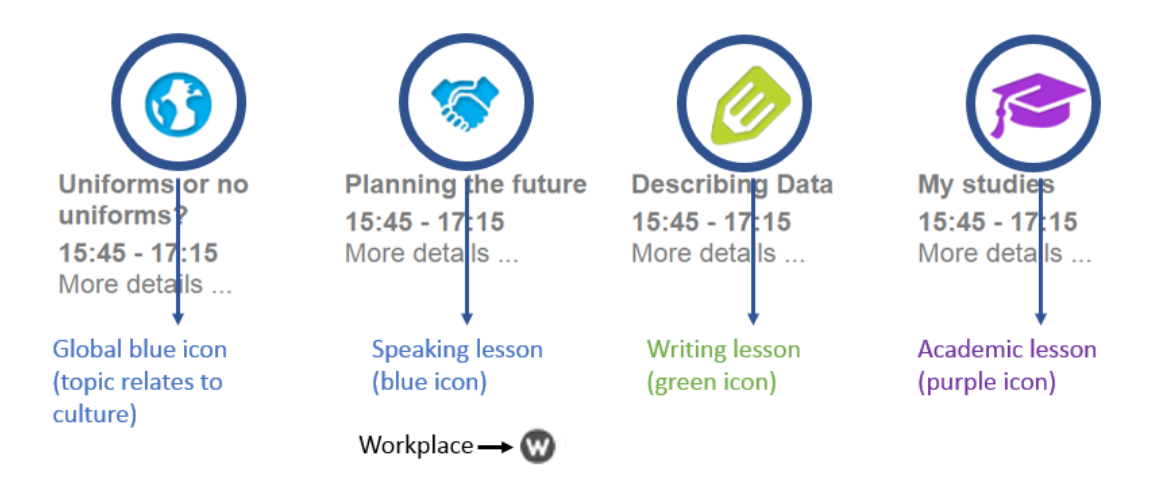

© British Council

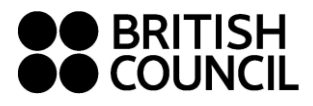

# HƯỚNG DẪN CÁCH ĐĂNG KÝ LỚP MYCLASS CLASS BOOKING INSTRUCTIONS

**Bước 2:** Một màn hình nhỏ xuất hiện cung cấp thông tin về lớp học và tóm tắt nội dung bài học, chọn "Book now" để xác nhận tham gia lớp học, hoặc "Close" để trở lại màn hình chính. **Step 2:** A small window pops up including class information and lesson summary, click on "Book now" to register for the lesson, or click on "Close" to go back to the main screen.

|                                                                                                    | ≥             |
|----------------------------------------------------------------------------------------------------|---------------|
| Comic Relief<br>Planning and presenting an event to raise money for charity                                                                                                    | 2             |
| Friday, 17th May 2019 08:45 - 10:15<br>Room: Ho Chi Minh City (HCM), 8 (Map)<br>Credit 1<br>Add to calendar                                                                                                    | Brandon Davis |
| - Lesson description: Comic Relief                                                                                                    |               |
| The topic of this lesson is raising money for charity. You will:<br>• plan and present an event to raise money for charity<br>• read about a British charity<br>• develop vocabulary related to raising money<br>• focus on language used to talk about certain and less certain future plans<br>• practise features of connected speech to sound natural. | Giving a talk |
|                                                                                                    |               |

Sau khi đặt bài thành công, bạn có thể nhấn vào biểu tượng mySchedule dể xem lại danh sách các bài đã đặt và sẽ học trong thời gian tới.

After booking, you can click on the mySchedule icon to see the list of upcoming lessons.

| mySchedu                                                      | le            |                    |               |        | ×    |  |  |
|---------------------------------------------------------------|---------------|--------------------|---------------|--------|------|--|--|
| Your next class is in 2 day(s), 16 hour(s), and 24 minute(s). |               |                    |               |        |      |  |  |
| Date                                                          | Time          | Lesson             | Teacher       | Centre | Room |  |  |
| 12.05.2019                                                    | 08:45 - 10:15 | Virtual investment | Preston Dukes | HCM    | 6    |  |  |
| 25.05.2019                                                    | 08:45 - 10:15 | The good life      | Sam Stokes    | HCM    | 8    |  |  |
| Close                                                         |               |                    |               |        |      |  |  |

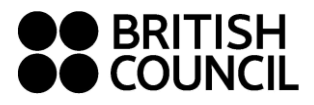

## HƯỚNG DẪN HỦY ĐĂNG KÝ LỚP MYCLASS MYCLASS CANCELLATION INSTRUCTIONS

### CÁCH 1: HỦY ĐĂNG KÝ LỚP TỪ MYSCHEDULE OPTION 1: CANCEL THE CLASS FROM MYSCHEDULE

## **Bước 1:** Bấm vào tên bài học muốn hủy.

Step 1: Click on the lesson's name.

| Vour part class is in 2 day(s), 18 hour(s), and 24 minuta(s) |               |                    |               |        |      |  |  |
|--------------------------------------------------------------|---------------|--------------------|---------------|--------|------|--|--|
| Date                                                         | Time          | Lesson             | Teacher       | Centre | Room |  |  |
| 12.05.2019                                                   | 08:45 - 10:15 | Virtual investment | Preston Dukes | HCM    | 6    |  |  |
| 25.05.2019                                                   | 08:45 - 10:15 | The good life      | Sam Stokes    | HCM    | 8    |  |  |

**Bước 2:** Một màn hình nhỏ sẽ xuất hiện như bên dưới. Chọn "Cancel booking" để hủy lớp hoặc chọn "Back To mySchedule" ở góc trái bên dưới để quay về danh sách bài đã đặt **Step 2:** A small window will appear as below. Click on "Cancel booking" to cancel the class or click on "Back To mySchedule" at the bottom left corner to go back to the list of upcoming lessons.

|                                                                                                    | ×               |
|----------------------------------------------------------------------------------------------------|-----------------|
| The good life<br>Giving additional information                                                                                                    | 2               |
| Saturday, 25th May 2019 08:45 - 10:15<br>Room: Ho Chi Minh City (HCM), 8 (Map)<br>Credit: 1<br>Booked on 6th May 2019 at 16:19<br>Add to calendar Cancel booking                                                                                                    | Sam Stokes      |
| - Lesson description: The good life                                                                                                    |                 |
| <ul> <li>The topic of this lesson is moving to a new place. You will:</li> <li>discuss why people choose to move to new places</li> <li>learn a range of phrases to describe the challenges of modern life</li> <li>focus on sentence stress to highlight points you are making</li> <li>practise using phrases to add information.</li> </ul> | The way we live |
| + Teacher: Sam Stokes                                                                                                    |                 |
| Back To mySchedule Close                                                                                                    |                 |

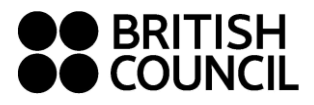

# HƯỚNG DẪN HỦY ĐĂNG KÝ LỚP MYCLASS MYCLASS CANCELLATION INSTRUCTIONS

### CÁCH 2: HỦY ĐĂNG LÝ LỚP TỪ MYDASHBOARD OPTION 2: CANCEL THE LESSON FROM MYDASHBOARD

**<u>Bước 1</u>**: Bấm vào nút "booked" ở lớp học bạn muốn hủy đăng ký. Step 1: Click on "booked" on the lesson you want to cancel.

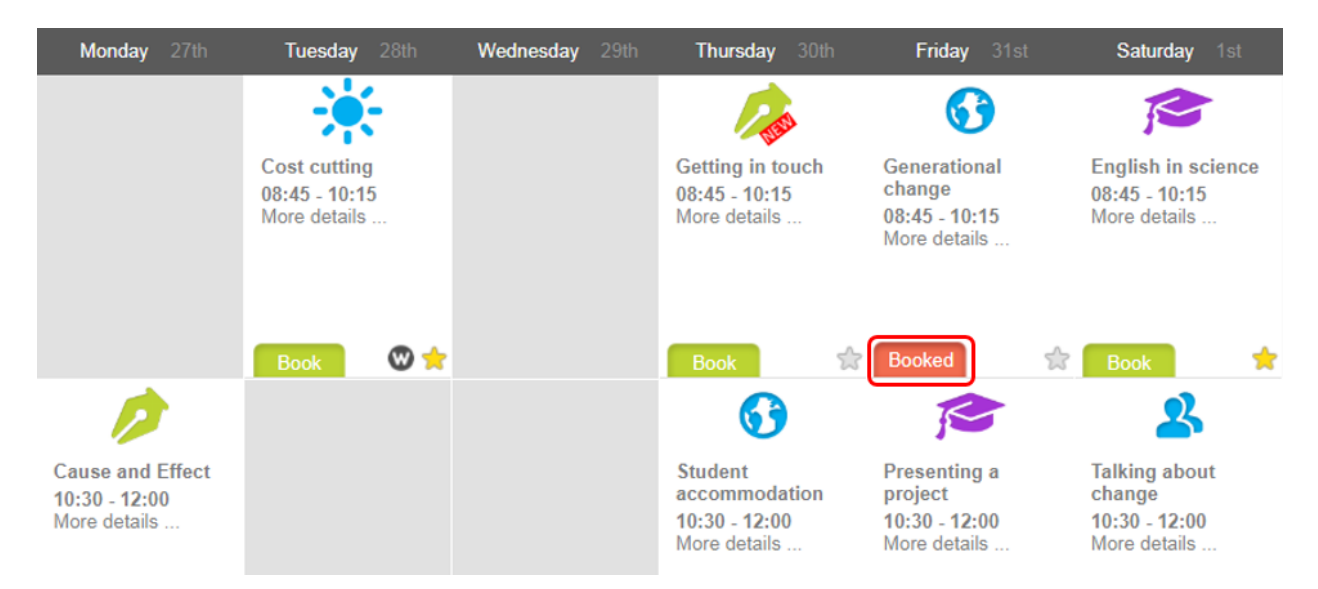

**Bước 2:** Một màn hình nhỏ sẽ xuất hiện như hình minh họa ở Cách 1. Chọn "Cancel booking" để hủy lớp hoặc chọn "Check mySchedule" ở góc trái bên dưới để xem danh sách các bài đã đặt. **Step 2:** A small window will appear just as illustrated in Option 1. Click on "Cancel booking" to cancel the class or click on "Check mySchedule" at the bottom left corner to see the list of upcoming lessons.

### <u>Lưu ý:</u>

### Note:

Tín chỉ của buổi học sẽ không được hoàn lại nếu học viên hủy lớp trong vòng 24 tiếng trước khi buổi học bắt đầu. Vui lòng tham khảo thêm Quy định đăng ký và hủy lớp học Myclass. The lesson credit will not be returned when a booking is cancelled less than 24 hours before the lesson begins. Please refer to myClass policies for more information.